1. ユーザーID、パスワードが正しく入力出来ているかを確認してください。 ※ユーザーID は、職員番号です(pは入力不要です)。

※職員番号が0から始まる職員は0を除く5桁の数字を入力してください。

| ユーザーIDは職員番号です(pは不要)                                                                             |  |  |
|-------------------------------------------------------------------------------------------------|--|--|
| ユーザーID                                                                                          |  |  |
| パスワード                                                                                           |  |  |
| ログインする                                                                                          |  |  |
| パスワードをお忘れですか?                                                                                   |  |  |
| ログインできない場合はよくある質問(FAQ)をご覧ください                                                                   |  |  |
| よくある質問(FAQ)、マニュアル<br><https: a98228="" faq.html="" lms_kobe="" www.city.kobe.lg.jp=""></https:> |  |  |

2.1. でログインできない場合

パスワードを再設定してください。

①【パスワードはお忘れですか?】をクリックしてください。

②ユーザーID を入力する画面が出ます。入力後、完了をクリックしてください。

③パスワード再設定のメールが届きます。

④メールに記載の URL からパスワードの再設定を行ってください。

|                                                                                                 | パスワードをお忘れですか?                                                                           |
|-------------------------------------------------------------------------------------------------|-----------------------------------------------------------------------------------------|
| ユーザーIDは職員番号です(pは不要)<br>ユーザーID                                                                   | ユーザIDをご入力ください(原則、職員番号,p不要、職員番号が0から始まる方は、0を除いた5桁を入力してください。)<br>ユーザーID<br><b>キャンセル 完了</b> |
| 7/29-1                                                                                          |                                                                                         |
| ログインする                                                                                          |                                                                                         |
| パスワードをお忘れですか?                                                                                   |                                                                                         |
| ログインできない場合はよくある質問(FAQ)をご覧ください                                                                   |                                                                                         |
| よくある質問(FAQ)、マニュアル<br><https: a98228="" faq.html="" lms_kobe="" www.city.kobe.lg.jp=""></https:> |                                                                                         |

3.1時間以内にパスワード再設定のメールが届かない場合、LMSに登録されているメールアドレスが誤って いる可能性があります。

こちらをクリックし、職員研修所にお問い合わせください。

※仮想ブラウザもしくはインターネット用PCから接続してください。 <u>※問い合わせフォームのログイン方法は、こちらクリックしてください。</u> ※<u>外郭団体等への派遣職員・外郭団体固有職員は、こちらからお問い合わせください。</u>